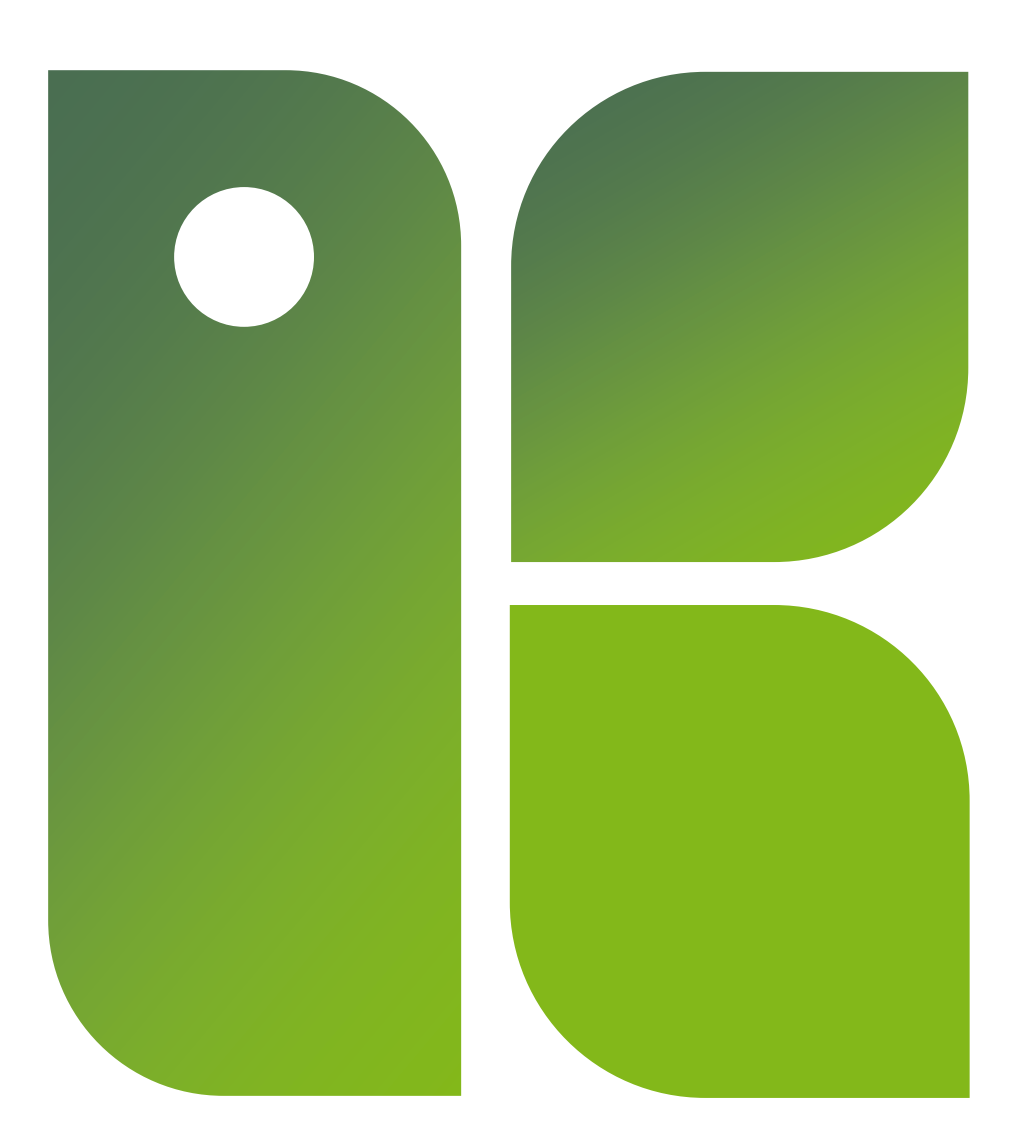

# **Bildverktyg**

TIPS PÅ FÄRDIGT MATERIAL ATT LADDA NER OCH TIPS FÖR ATT GÖRA EGET BILDSTÖD

Uppdaterad 2022-09-09 Ett utskrivet dokuments giltighet kan ej garanteras

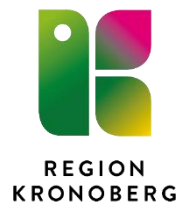

## Innehållsförteckning

| Introduktion                     | 2 |
|----------------------------------|---|
| Färdigt bildstödsmaterial        | 2 |
| Bildstöd - Dart                  | 2 |
| Bildstödsmaterial på olika språk | 2 |
| Gratis bilder för nerladdning    | 2 |
| Program                          | 3 |
| Papunet                          |   |
| -                                |   |

## Introduktion

På Internet finns bildverktyg för att göra scheman och skriva ut bilder.

På sidan två finns tips där det finns gratis bilder att ladda ner och även på sidor där det finns färdiga bildark att hämta.

På sidan tre i detta dokument finns en beskrivning av hur du använder Papunet. Ett bildverktyg med vilken du skapar scheman online.

På sidan fem finns en beskrivning av programmet PictoSelector. Ett gratis bildverktygsprogram med många möjligheter.

## Färdigt bildstödsmaterial

## **Bildstöd - Dart**

Sida gjord av Dart genom KomHIT projekt är <u>www.bildstod.se</u>. Här finns mycket färdigt material att ladda ner och skriva ut eller att göra ändringar i så att det passar det bildstöd man själv vill göra. Sen går det också att göra helt egna kartor. Inloggning krävs. Se video för instruktioner, <u>https://www.youtube.com/watch?v=H6IVTYWkijk</u>.

Det går även att få översättning till flera olika språk.

### Bildstödsmaterial på olika språk

På sidan bildstöd i vården finns bildstöd med enkel text på olika språk för information och kommunikation inom hälso- och sjukvård och tandvård. <u>Bildstöd i vården - Public\_www</u> (vgregion.se)

## Gratis bilder för nerladdning

#### Arasaac

På hemsidan <u>araasac.org</u> finns gratis bilder för nerladdning. Bilderna kan fås i färg, svart-vitt, fotografi och tecken. På sidan kan man också ladda ner video med bilden på teckenspråk.

Sökning kan göras på flera språk, men ej svenska.

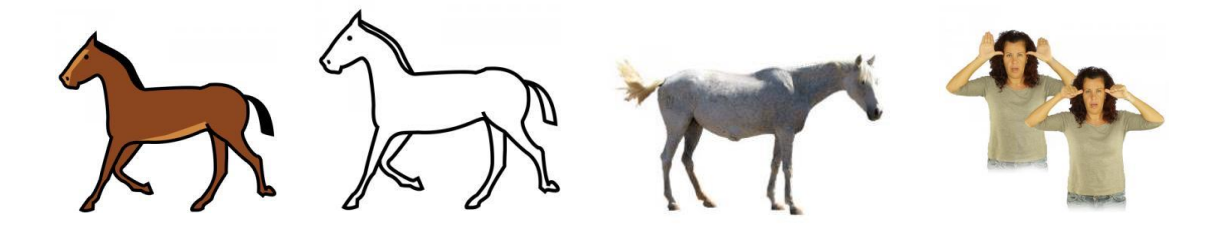

## Program

#### Papunet

I bildverktyget ingår nästan 3 700 teckningar, 2 400 fotografier, 2 000 teckenbilder, 11 000 Sclera-piktogram, 1 100 Mulberry-bilder och över 6 000 ARASAAC-bilder, det vill säga mer än 26 000 bilder. Du kan också använda dina egna bilder. Ingen installation krävs.

Sökfunktion på svenska

#### https://papunet.net/svenska/material/bildverktyg

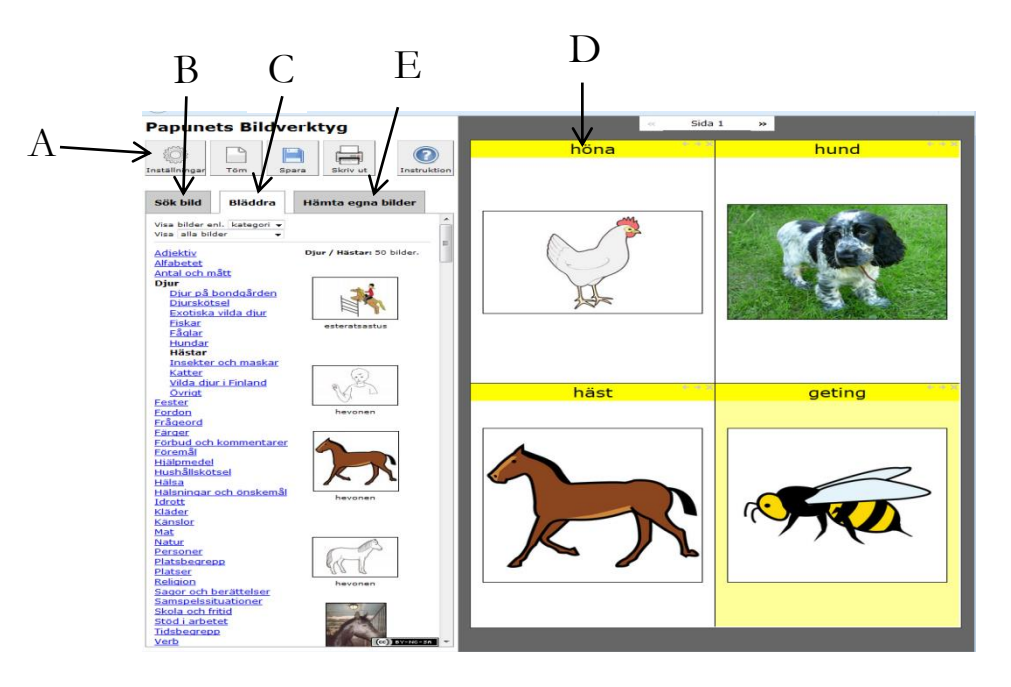

#### Gör så här:

1. Knappen Inställningar (A) - Under inställningar väljer du hur många bilder du vill ha på sidan, ram kring bilder, textstorlek etc., se nedan.

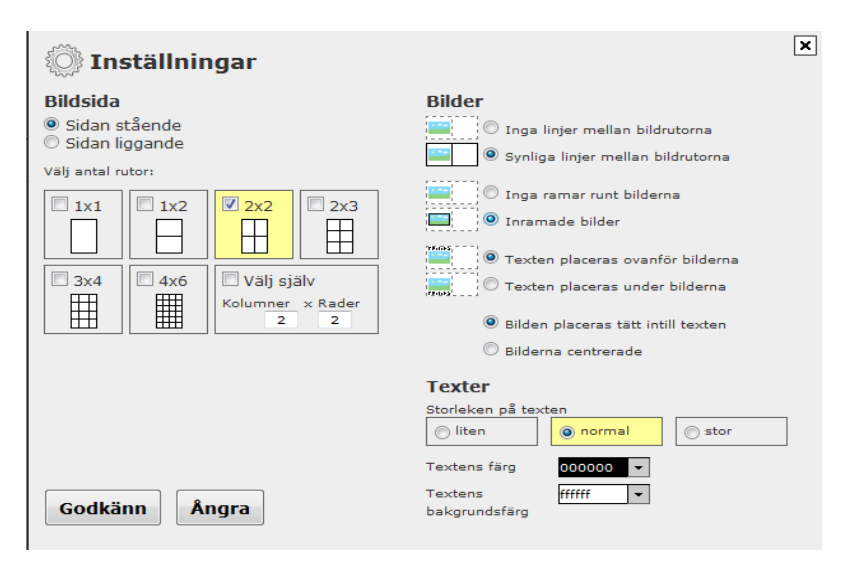

- 2. Välj fliken Sök bild (B) för fritextsökning eller Bläddra (C) för att bläddra fram bland kategorierna.
- 3. Klicka på rutan du vill ha bilden och därefter klickar du på önskad bild (dra och släpp fungerar också).
- 4. Klicka på bildtexten (C) och ändra till önskad text
- 5. Vill du flytta en bild klickar du på bilden och dra den till önskad plats.

#### För att lägga till en egen bild gör så här:

- 1. Tryck på fliken Hämta egen bild (E)
- 2. Välj bläddra och leta upp önskad bild som är sparad i datorn och välj därefter öppna
- 3. Klicka på Lägg till bild.
- 4. Klicka på önskad ruta du vill lägga bilden och därefter klicka på bilden (eller använd drag och släpp).

#### Spara och skriv ut

Då du klickar på spara-knappen får du tre alternativ.

- spara som en rtf-fil (går att redigera i exempelvis Word)
- spara som PDF-fil
- spara på servern för att senare kunna gå in och redigera i bildverktyget

För att skriva ut klicka på knappen skriv ut.

#### **Picto Selector**

Picto Selector är ett gratis program som laddas ner från <u>www.pictoselector.eu</u>. Klicka på knappen" Ladda ned" och därefter om du vill ladda ner en Windows- eller Macversion. Programmet är på engelska och då du söker efter bilder gör du även det på engelska.

Det finns över 27 000 bilder att söka på i programmet. Bilderna är Sclera pictos (svartvita bilder som är jämförbara med pictogram), Mulberry och Arasaac (ritade bilder som är jämförbara med PCS-bilder).

#### Dokumentets utseende

1. Tryck på "New sheet" (A) för att skapa ett nytt dokument.

2. Följ guiden. Döp dokumentet, hur många rader och kolumner, om texten ska stå över eller under, hur ramen rumt bilderna ska se ut. Detta kan du även ändra senare vid inställningarna i ovankant (B)

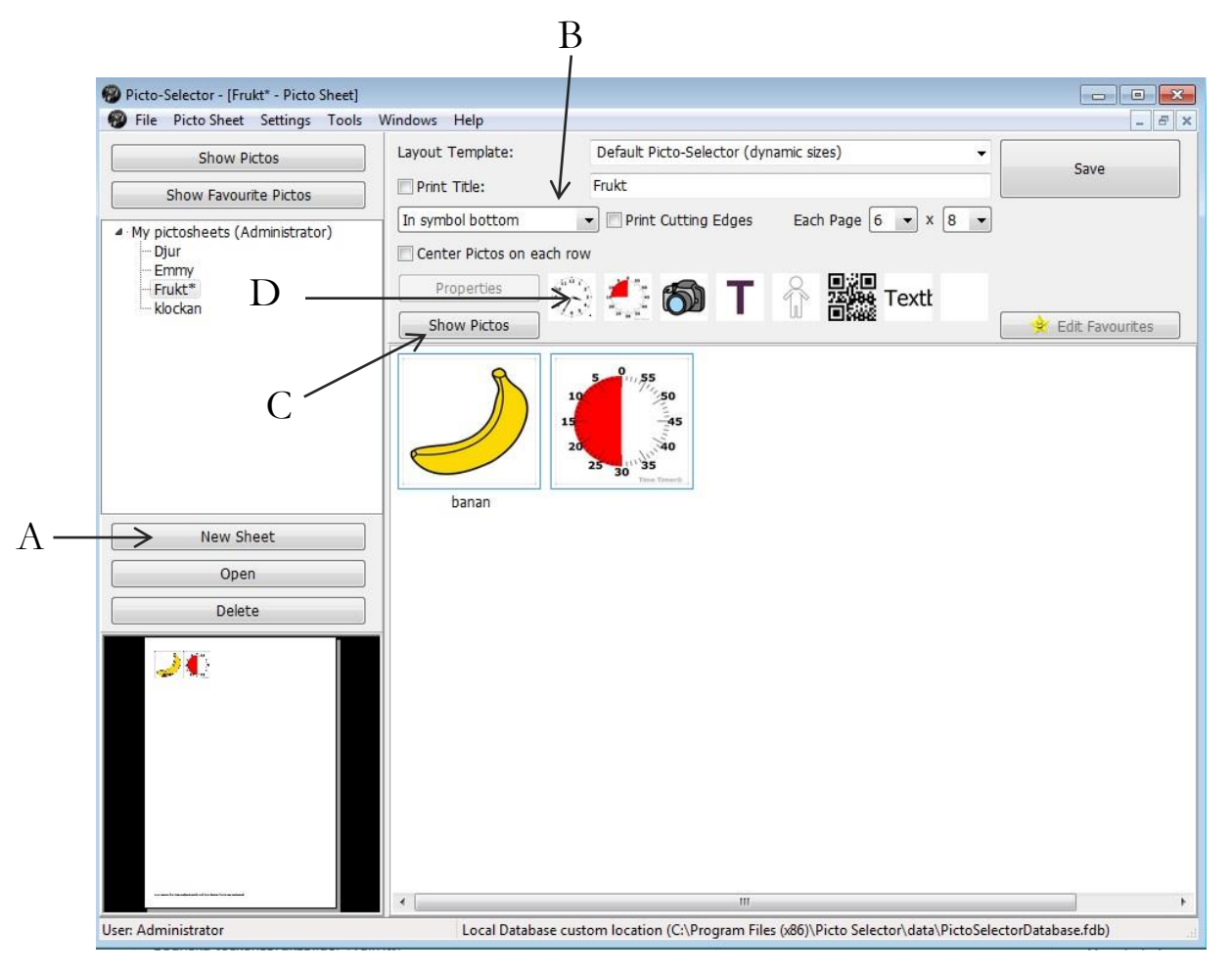

#### Söka efter bilder

1. Lägg till bild genom att klicka på "Show Pictos'

2. Klicka i rutan för Pictoname och skriv ett sökord på engelska. Alternativen visas i fönstret. Välj någon av bilderna genom att dubbelklicka på den så hamnar det i dokumentet.

Ett alternativ är att sök på kategori. Välj då Use this category. Ny listruta visas i vilken olika kategorier finns. T ex djur, kropp, kläder.

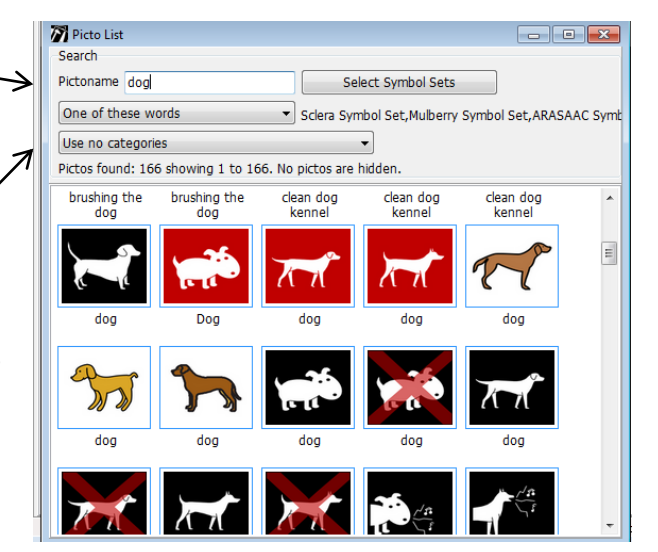

#### Byta text

Har du valt att text ska synas vid bilden och önskar ändra denna så klickar du på bilden. Klicka därefter på F2 på tangentbordet och skriv in önskad text.

#### Infoga egna bilder, klockor, text och gubbar (D).

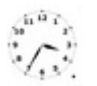

(G).

#### Klockor – timer

För att göra ett schema med klockslag (se exempel nedan), klicka på Clock Picto

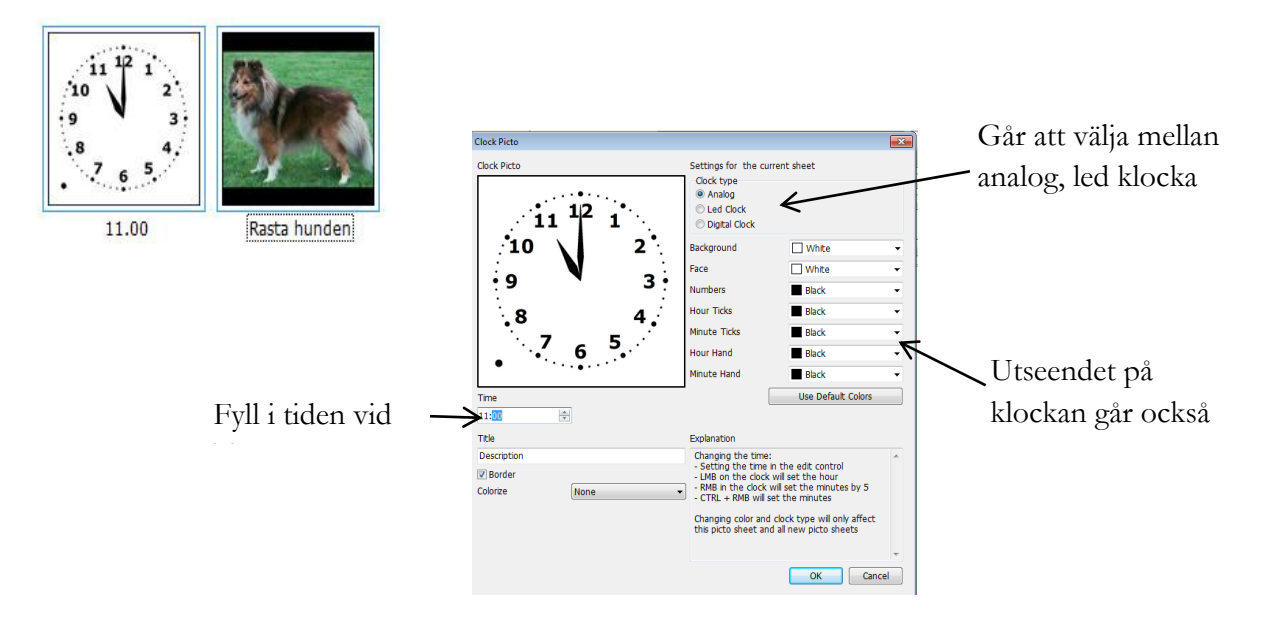

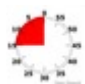

Genom att klicka på Time timer knappen kan du infoga hur lång tid aktiviteten ska vara (se exempel nedan) med olika utseende.

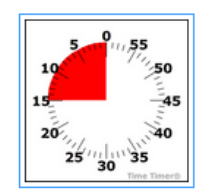

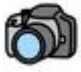

#### Egna bilder

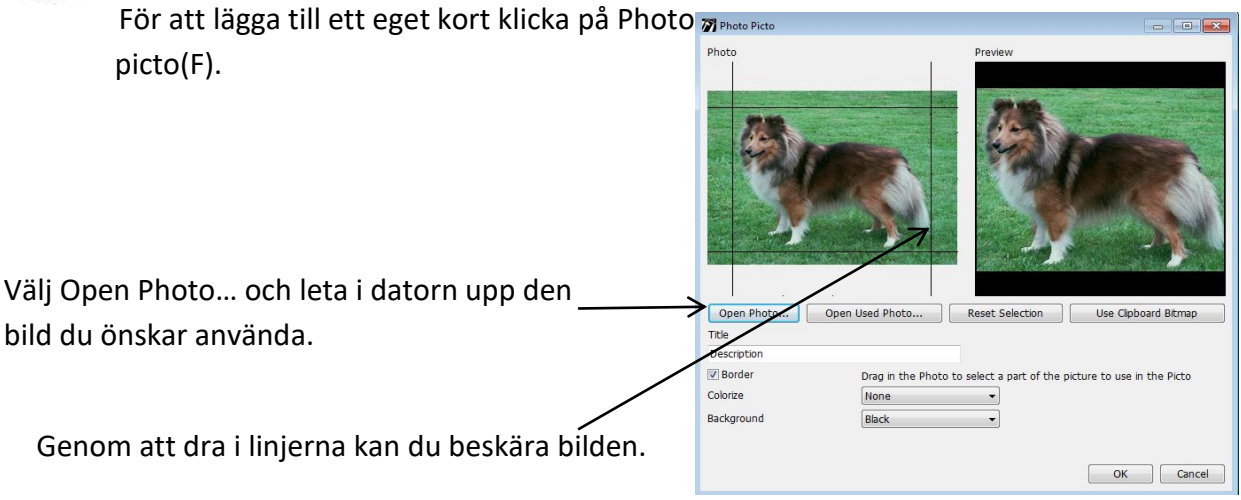

Text eller "bygga" egen gubbe

Genom att klicka på knappen Text picto kan du infoga en ruta med valfri text. Genom att klicka på knappen Sclera picto, kan du "bygga" din egen gubbe.

#### Flytta bilder

För att flytta en bild klicka på bilden och dra till önskad plats.

#### Spara och skriv ut

Spara gör du genom att trycka på save (I). För att skriva ut klicka på File (J) i menyraden följt av Print....

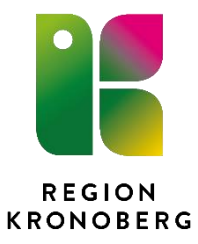